ขั้นตอนการใช้งาน (Instruction Manual) "Laser Cut Drawing System"

กันยายน 2021

# "Laser Cut Drawing System" คืออะไร?

เป็นระบบใช้กับการตัดด้วยเลเซอร์ เพื่อเจาะรูบนตู้ที่มีในสต็อกตามที่ลูกค้าสั่ง แบบจะถูกวาดจากลูกค้าโดยตรงผ่านหน้าจอคอมพิวเตอร์

### ข้อดี:

- ประหยัดเวลาและแรงงาน
- การเขียนแบบทำได้โดยง่าย
- เหมาะกับงานที่ต้องการทำซ้ำหลายๆครั้ง

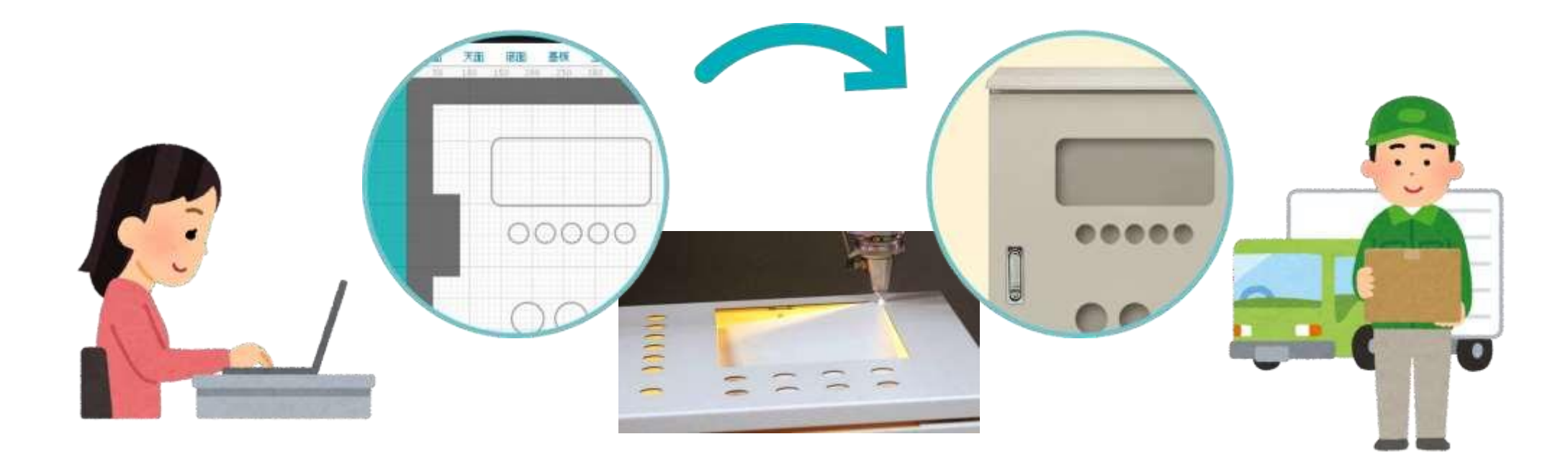

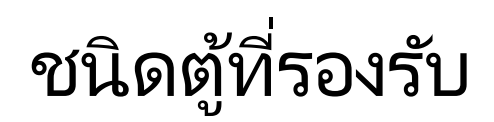

-RA -RUL -CH -CL -CF -E -SCL -SCF

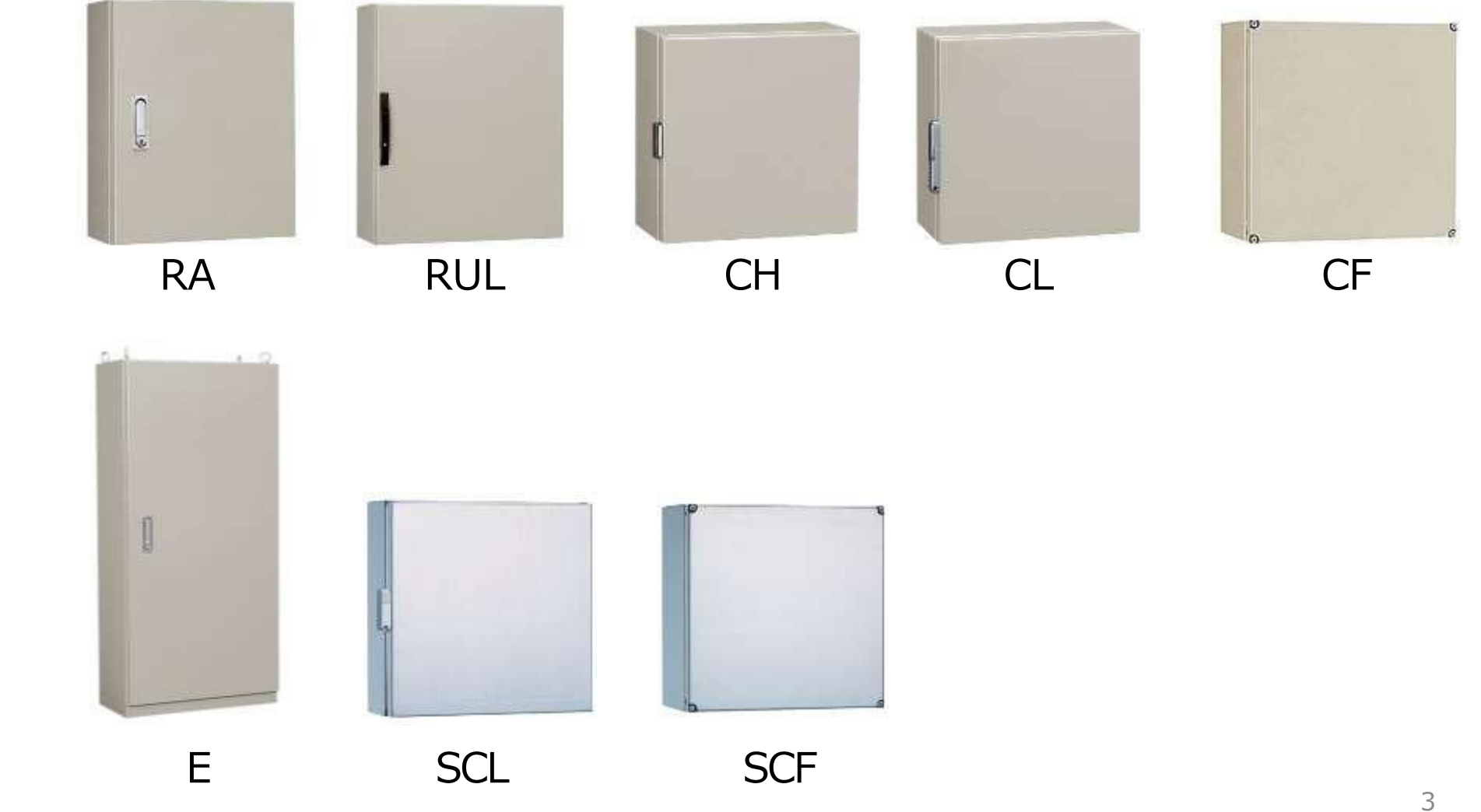

# ใช้งานอย่างไร?

2. ลงชื่อเข้าใช้

3. เลือกชนิดของตู้

5. สร้างDrawing

6. ขอราคา

- 1. ลงทะเบียน ลงทะเบียนบนเว็บไซต์(ไม่มีค่าใช้จ่าย)
  - ลงชื่อเข้าใช้ด้วยID (email address) และรหัสผ่าน
    - เลือกชนิดของตู้ที่ต้องการเพื่อเจาะรู
- 4. วางตำแหน่งรู ระบุตำแหน่งของรูที่ต้องการเจาะผ่านหน้าจอคอมพิวเตอร์
  - สามารถรับDrawingเป็นไฟล์PDFได้ภายใน5นาที
  - ติดต่อฝ่ายขายเพื่อขอใบเสนอราคา

สามารถเข้าใช้งานผ่านหน้าหลัก (https://th.nito-bm.com) จากนั้นไปที่หน้าproduct หรือURL (https://ntec.nito.co.jp/lcds)

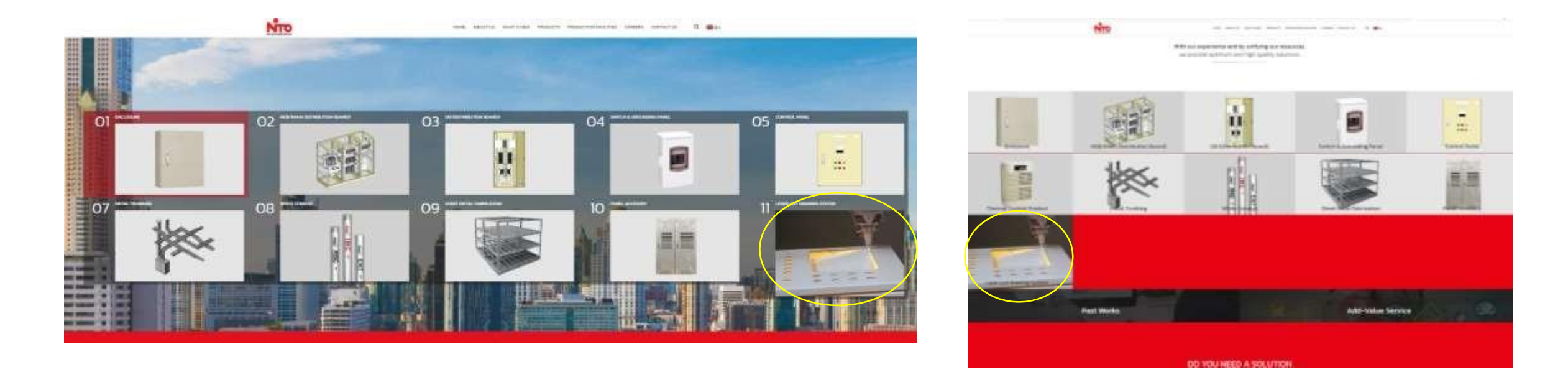

https://th.nito-bm.com/product https://ntec.nito.co.jp/lcds

### https://ntec.nito.co.jp/lcds

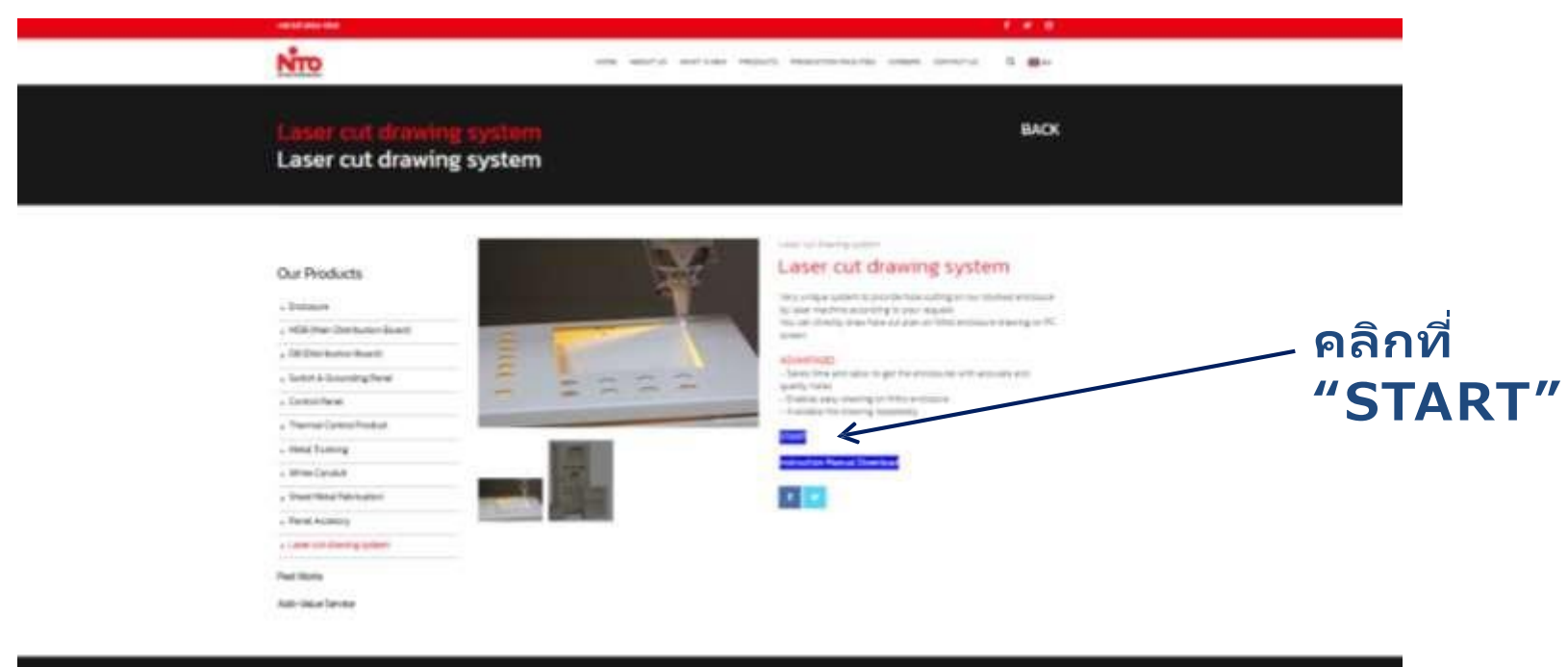

| -                                                                                                    | 1                                                                                                    | 9984/7001981/881 | CINTRAT MY INVESTIGA                                                                                                    |
|----------------------------------------------------------------------------------------------------|----------------------------------------------------------------------------------------------------|------------------|----------------------------------------------------------------------------------------------------|
| The happed to Destroy of<br>and period and the high period period<br>along Core of the high period period<br>along CO and the high period period<br>along CO and the same period period<br>and period period period<br>and period period period<br>along the high period period<br>contrary is a statement. | Annexe<br>400 Decision Anno<br>20 Decision Anno<br>20 Decision Anno<br>20 Decision Anno<br>20 Decision<br>Anno Topos<br>Anno Topos<br>Anno Topos<br>Anno<br>20 Decision<br>Anno<br>20 Decision<br>20 Decision<br>20 Decision |                  | L. Lowensel<br>HTTP scale forming the from August<br>August August<br>The State Scale forming the from August<br>August August<br>August August<br>August August<br>August August<br>August August<br>August August<br>August August<br>August<br>Augu |
|                                                                                                    |                                                                                                    |                  |                                                                                                    |

### ที่หน้าแรก

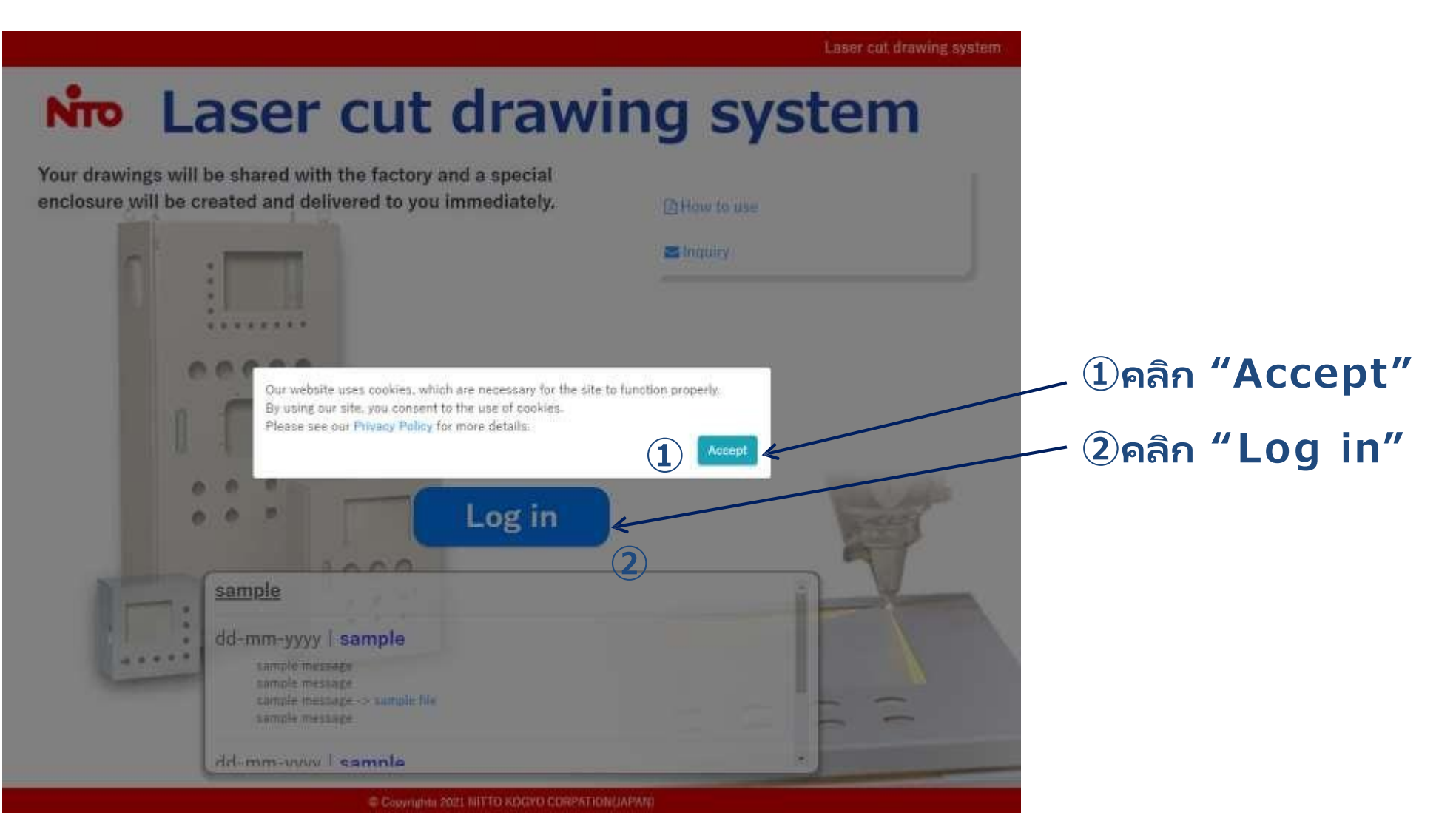

#### เข้าสู้หน้าลงทะเบียน

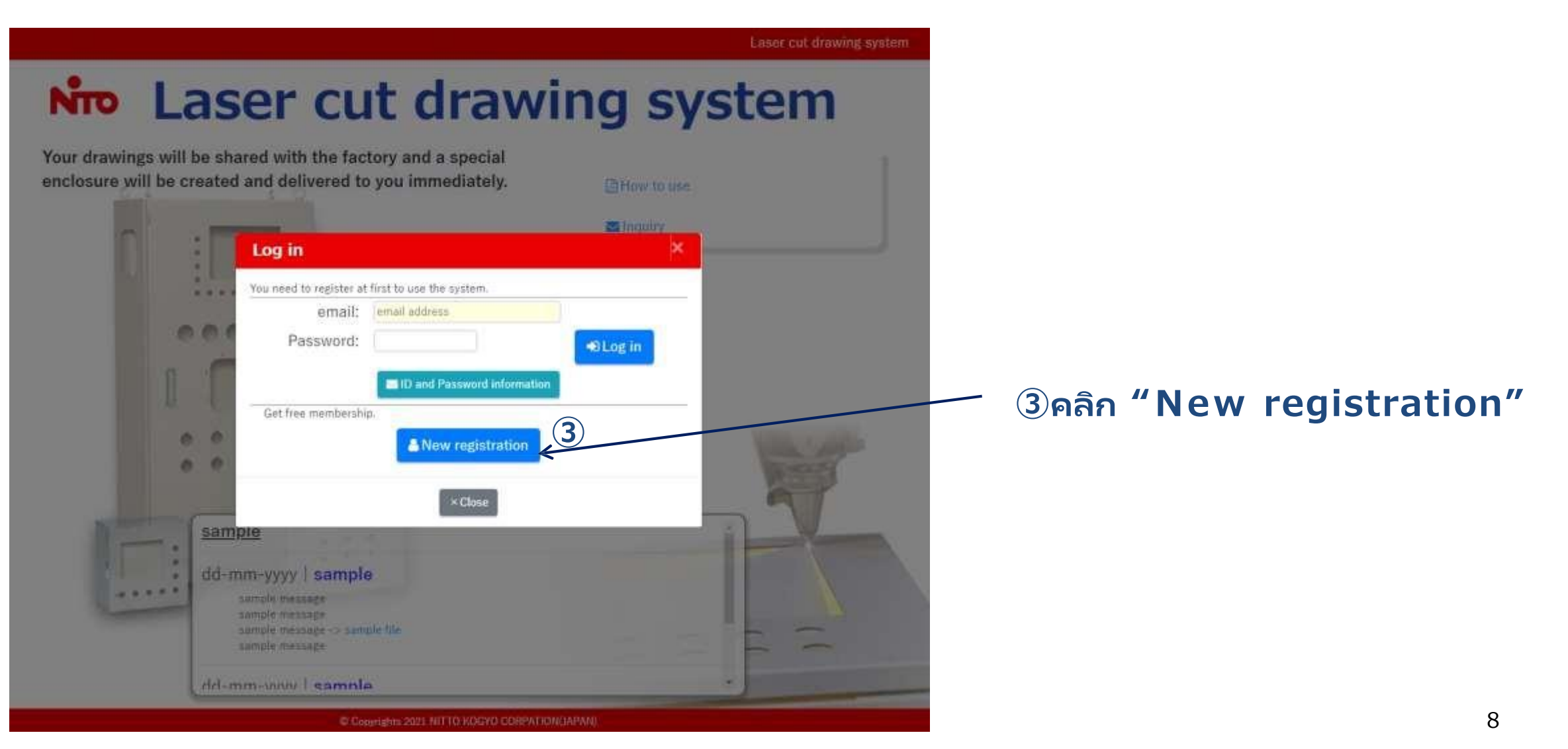

### ตกลงเงื่อนไขการใช้งาน

Laser cut drawing system Laser cut drawing system New registration Top Terms of use > Enter your email address > Registration details > Complete. Terms of use About user registration User registration must be completed by the registered user, and all information must be entered accurately at the time of registration. If there are any changes or corrections to the information, you must register the correct information each time. Your registration may be unilaterally terminated if you violate these Terms of Use or if NITTO KOGYO Corporation determines that you are ineligible. If you do not log in for a long period of time, your registration may be terminated after we send you a confirmation email. We may not accept registrations from other companies in the same industry. Please understand in advance that we may not accept registrations from other companies in the same industry. Management of ID numbers and passwords Each member is responsible for managing his/her ID number and password. NITTO KOGYO Corporation will not be held responsible for any damage caused by theft of ID numbers and passwords by third parties. Prohibition of lending or transferring ID numbers and passwords IDs and passwords may not be lent or transferred to any person other than the registrant. The use of IDs and passwords must be limited to the use of each registrant. Disclaimer. NITTO KOGYO Corporation reserves the right to change, suspend, discontinue, or discontinue the service in whole or in part. at any time without prior notice. NITTO KOGYO Corporation shall not be liable for any damages arising from such > Agree / New registration application  $(\mathbf{4})$ 

#### หลังจากอ่านจบแล้ว

(4)คลิก "Agree/New registration application"

#### กรอกEmail address

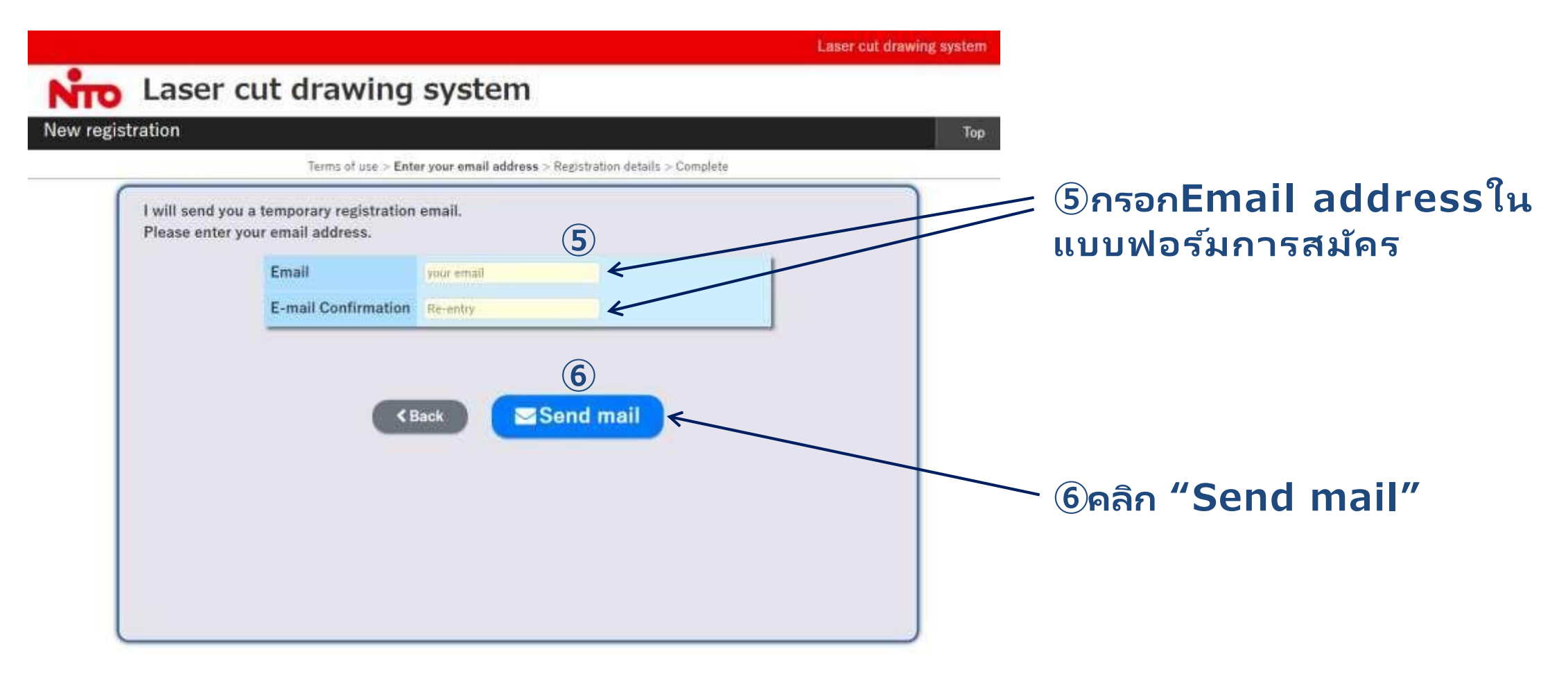

#### ยืนยันข้อมูล

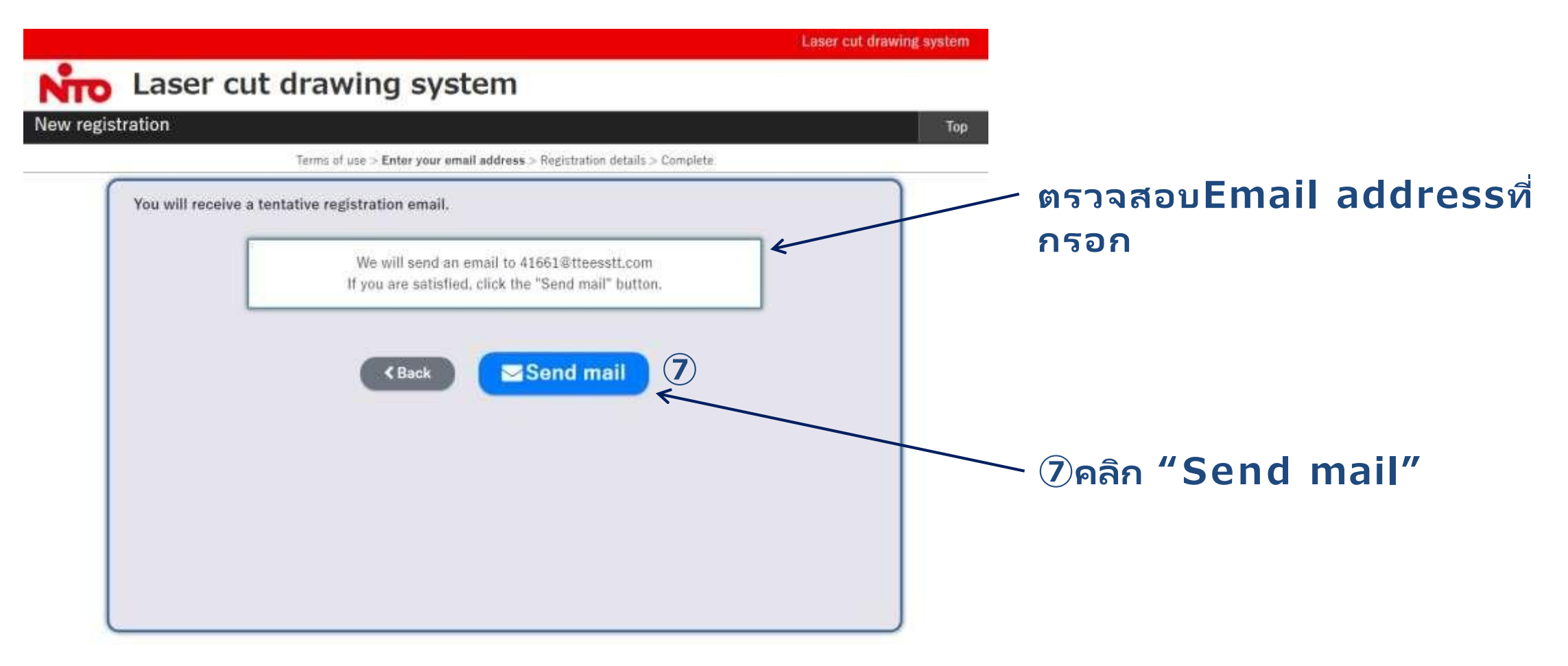

#### รับอีเมล์

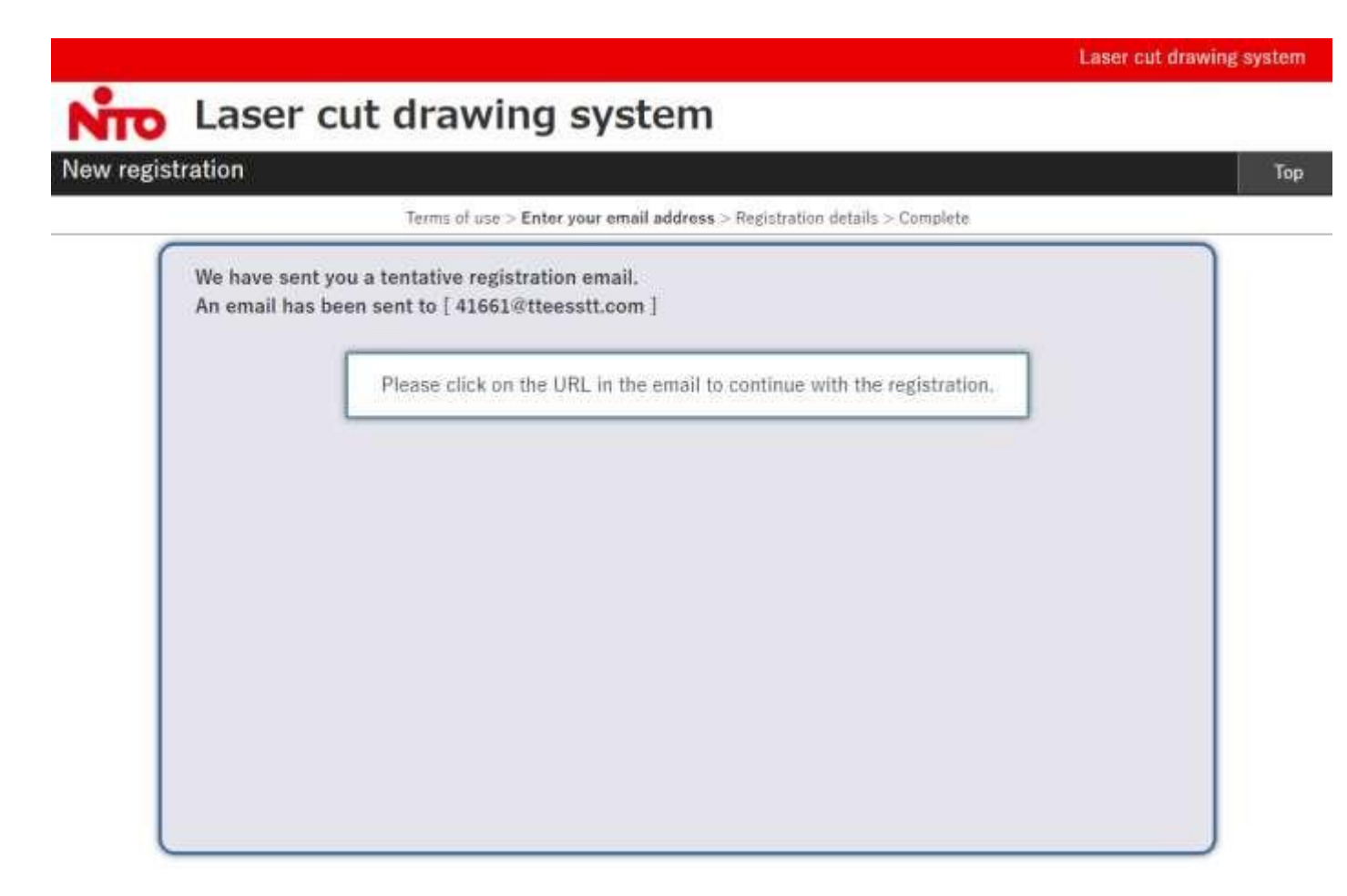

### โปรดตรวจสอบอีเมล์ของ ท่าน

#### อีเมล์จะมาจาก overseas@nito.co.jp

Registration of Laser Cut Drawing System D 受信トレイ×

#### overseas@nito.co.jp

To 自分 • 文 英語 • 〉 日本語 • メッセージを翻訳 Thank you for your registration for "Laser cut drawing system". Please access the following URL to sign up for the system. 8

https://ntec.nito.co.jp/lcds/regist.html?mtkosasr=cy5zaGltYWthd2FAOS5tcGQYWMuanBal1o4MjQ1ODkxMjQ0WiNamTE0MTYwMTk3P=iU0D=uD

Please use the same computer that you used to enter your e-mail address to complete this registration. This email is valid for 24 hours. Please register again from the beginning, if you have left it for more than 24 hours. If you do not recognize this e-mail, please contact us by forwarding your e-mail to <u>overseas@nito.co.jp</u> If you have any questions, please feel free to contact us.

Contact: overseas@nito.co.jp

\_\_\_\_\_\_

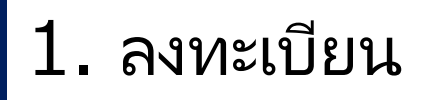

## กรอกข้อมูลเพื่อใช้ในการติดต่อ จากนั้นกรุณาตั้งรหัสผ่าน(Password)ที่มี8−16ตัวอักษร

## แบบฟอร์มลงทะเบียน

| Register as a member.<br>Please fill in each item. | . Fields marked with (*) are required.                        |      |
|----------------------------------------------------|---------------------------------------------------------------|------|
| Email*                                             | 41661@tteesstt.com                                            |      |
| Password*                                          | More than 8 words, less than 16 words. Please enter it again. |      |
| Name*                                              | Family name Given name                                        |      |
| Company name*                                      | Company name                                                  |      |
| Department                                         | Department                                                    |      |
| Phone number                                       | Phone number                                                  |      |
| Company address                                    | Company address                                               |      |
| Sector                                             | - •                                                           |      |
| Job title                                          | - •                                                           |      |
| Type of Job                                        | - •                                                           |      |
|                                                    | ์ (9) (1) (1) (1) (1) (1) (1) (1) (1) (1) (1                  | กข้อ |

### ยืนยันข้อมูล

| Register as a member.<br>Register with the followir<br>Are you sure? | ng registration details. |                  |  |  |  |  |
|----------------------------------------------------------------------|--------------------------|------------------|--|--|--|--|
| Email*                                                               | 41661@tteesstt.com       |                  |  |  |  |  |
| Password*                                                            | **********               |                  |  |  |  |  |
| Name*                                                                | ΤΤΤΤ ΤΤΤΤ                | 10หากข้อมลถกต้อง |  |  |  |  |
| Company name*                                                        | Testing Co.              | คลิก "Register"  |  |  |  |  |
| Department                                                           | oŝo "Back"               | /                |  |  |  |  |
| Phone number                                                         | พลก Dack                 |                  |  |  |  |  |
| Company address                                                      | เพอมุยุกเกเม เฉตุอพู้ย   |                  |  |  |  |  |
| Sector                                                               | - /                      |                  |  |  |  |  |
| Job title                                                            | -                        |                  |  |  |  |  |
| Type of Job                                                          | - 10                     |                  |  |  |  |  |
| Kegister                                                             |                          |                  |  |  |  |  |

ลงทะเบียนเสร็จสิ้น ท่านจะได้รับ "Thank you mail"

### กรุณาตรวจสอบอีเมล์ของท่าน

Thank you for registration of Laser Cut Drawing System D 受信トレイメ

overseas@nito.co.jp To 自分 👻 ∽ 英語 ▼ 日本語 
< メッセージを翻訳 Dear Thank you very much for registering on our website. Your registered "User ID" and "Password" are as follows. Please use them when you log in to our system in the future. (1)สามารถเริ่มใช้งานผ่านURLที่อยู่ภายใน User ID = "Thank you mail" URL: https://ntec.nito.co.jp/lcds/index.html ← Contact: overseas@nito.co.jp

2. ลงชื่อเข้าใช้(Login)

### ในหน้าแรก

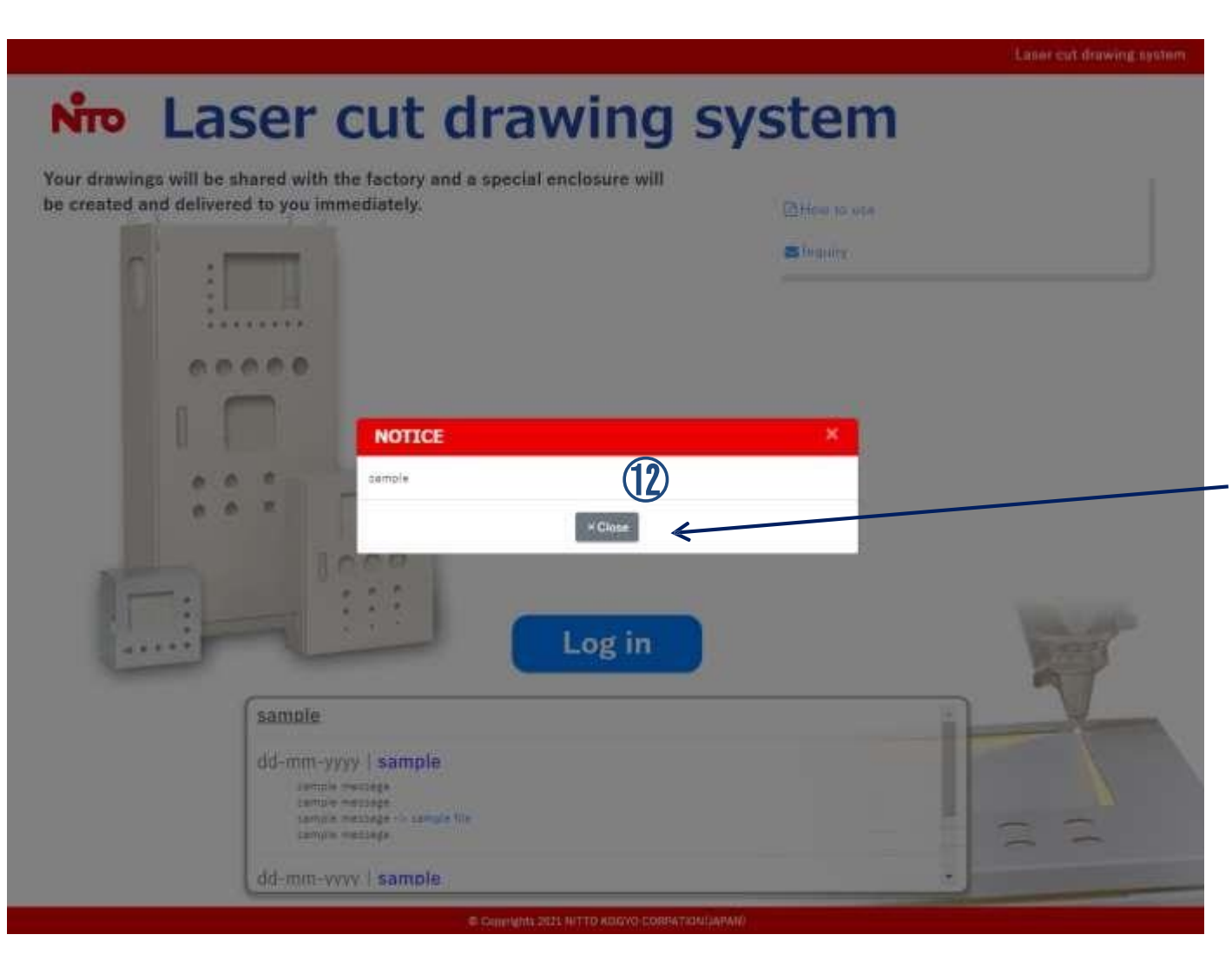

## ประกาศจะถูกแสดงตรงนี้ 12หลังจากอ่านประกาศ คลิก "Close".

2. ลงชื่อเข้าใช้(Login)

### ในหน้าแรก

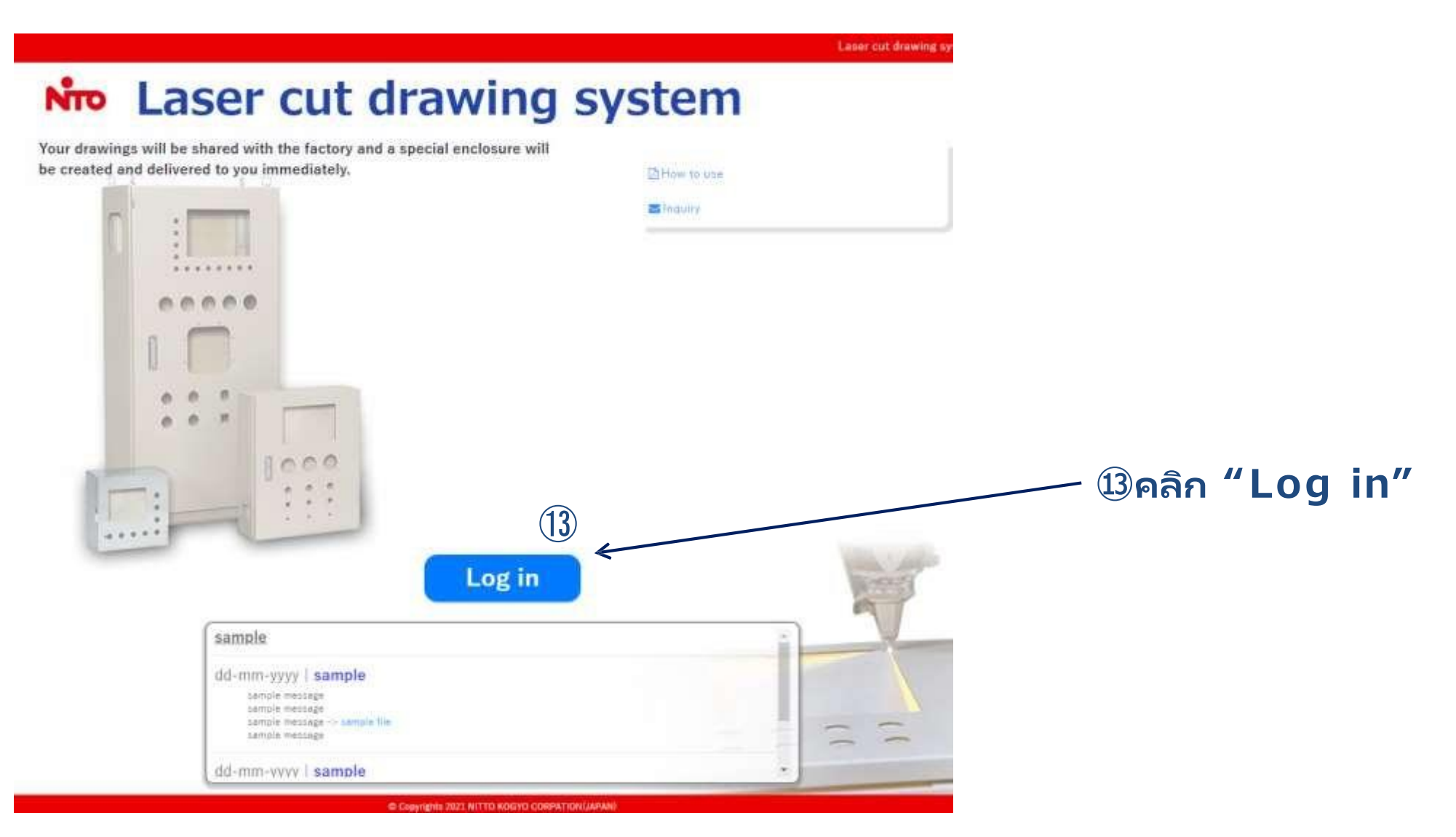

2. ลงชื่อเข้าใช้(Login)

### ในหน้าแรก

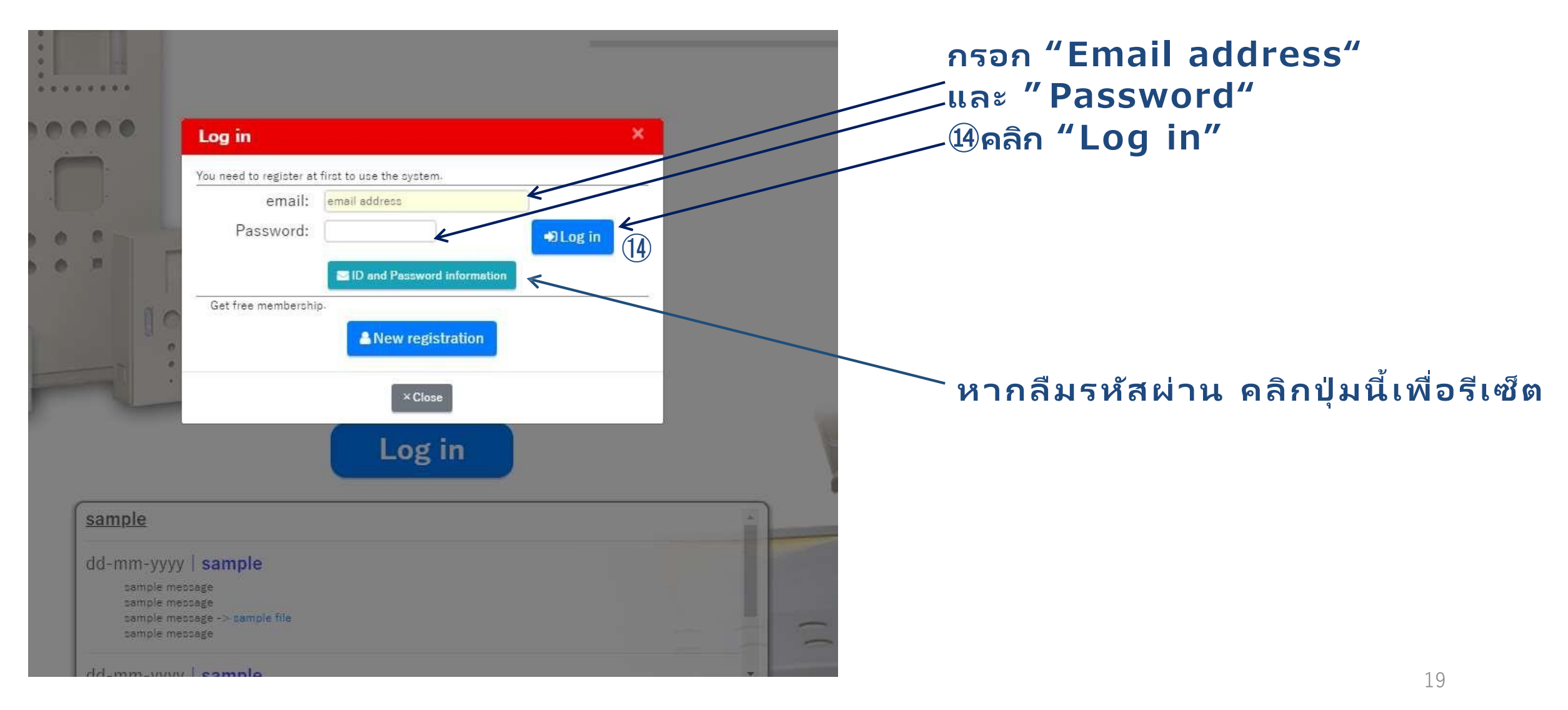

2. ลงชื่อเข้าใช้(Login)

### ลงชื่อเข้าใช้สำเร็จ

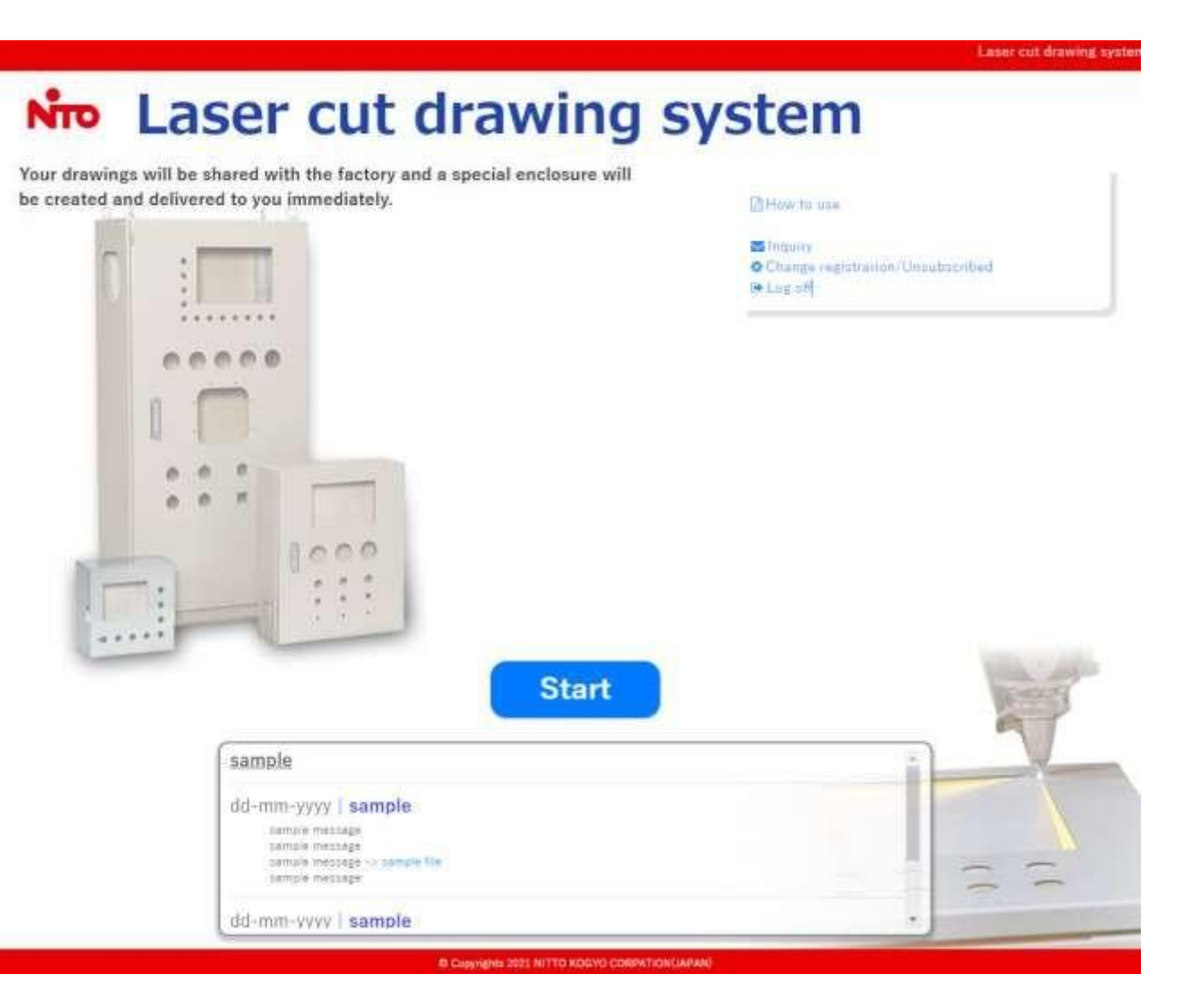